Comité Départemental Olympique et Sportif de Charente-Maritime 13 cours Paul Doumer – 17100 SAINTES Tél : 05 46 97 26 93 Site Internet : www.cdos17.fr

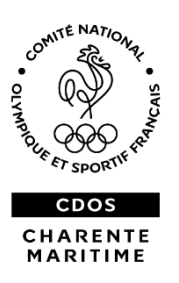

Lundi 28 septembre 2021

Ce document est un complément d'information à destination des clubs afin de vous aider au mieux dans votre démarche.

Si vous avez la moindre question, vous pouvez nous contacter par téléphone ou à l'adresse mail : adrien.vereertbrugghen@cdos17.fr

# Cas n°1 : Vous avez déjà fait des demandes de subventions en activant le compte Asso.

Je me connecte sur mon compte https://lecompteasso.associations.gouv.fr/login et je clique sur l'icône

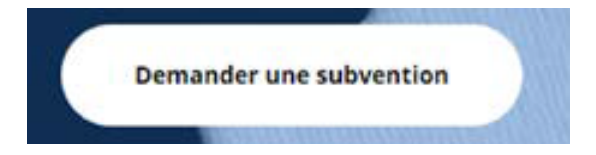

# Etape 1 (Sélection de la subvention)

- Je sélectionne dans « Niveau Territorial » l'option « Régional », puis dans « Zone Territoriale » le nom de ma région et enfin dans « Nom du dispositif », l'option « Pass'Sport »

# RECHERCHER UNE SUBVENTION

| Recherche                           | Code, dispositif, financeur                         |   |
|-------------------------------------|-----------------------------------------------------|---|
| Niveau territorial                  | Régional                                            | × |
| Zone territoriale                   | Selectioninez une région                            | × |
| Type instructeur ou<br>financeur    | Selectionnez un type instructeur ou financeur       | * |
| Nom du dispositif                   | Pass Sport                                          | ÷ |
| Service instructeur ou<br>financeur | Selectionnez un service instructeur du un financeur | * |

- Je sélectionne ensuite la ligne « Remboursement de Pass'sport » qui apparaît dans « Sélectionner une subvention » et je clique sur **SUIVANT.** 

# Etape 2 (Sélection du demandeur)

Dans cette étape primordiale, je vais vérifier mes données administratives et les corriger si nécessaire. Ces données sont indispensables pour le paiement. Elles ne doivent être vérifiées qu'une seule fois.

- Je sélectionne mon établissement et je vérifie les champs affichés afin de sécuriser le remboursement

- Dans la partie « Saisir les caractéristiques de la structure », je coche la case « Pass'sport », je saisis mes activités et je précise ma capacité à accueillir ou non des personnes en situation de handicap et j'enregistre.

| Régime de l'association *                         | Lol 1901                               |   |
|---------------------------------------------------|----------------------------------------|---|
| Domaine                                           | Sport                                  |   |
| Type de structure sportive "                      | dub                                    | * |
| Dispositif Pass'sport Ø                           | 5                                      |   |
| ictivités proposées dans le cadre du Pass'sport * | Salectonner seve på plasterer æstelste |   |
| Bruchure en capacité d'accueillir un jeune        |                                        |   |
| en situation de handicap moteur ou sensoriel      | D                                      |   |
| en situation de handicap psychique ou mental      |                                        |   |
| Champ d'action territorial *                      | Régional                               | * |
| association associetite aux impôts commerciaux    |                                        |   |
| Notes et commentaires                             |                                        |   |

- Je vérifie ou je complète la partie Saisir les coordonnées de correspondance du siège et j'enregistre

- Je vérifie et je complète la partie Saisir les affiliations de la structure et j'enregistre

| Affiliations aux Fédérations sportives |  |
|----------------------------------------|--|
| O has any addition spectrue represent  |  |
| 0                                      |  |

Pour choisir la ligne Affiliations aux fédérations sportives :

• pour les structures (associatives ou non) affiliées à une fédération sportive agréée, saisir

l'affiliation et téléverser l'attestation d'affiliation pour l'année 2021/2022 (vérification d'éligibilité) • pour les associations a**ffiliées à plusieurs fédérations**, les saisir toutes et téléverser toutes les

attestations d'affiliation pour l'année 2021/2022 (vérification d'éligibilité)

• pour les seules associations non affiliées, agréées ET implantées en QPV, saisir pour

« type = divers » et pour « Nom de la fédération = Autres »

- Pour les **seules associations non affiliées, agréées ET implantées en QPV**, je vérifie et complète impérativement la partie **« Saisir les agréments de l'association »** (vérification d'éligibilité) et **j'enregistre** 

| <br>2                          |    |       |              |                  |         |        |       |
|--------------------------------|----|-------|--------------|------------------|---------|--------|-------|
| 1.00                           |    | <br>- | and being an | Date attribution | Withour | Wester | Atlan |
| <br>Incompart in Charlest Taxe | 18 | 1. B( |              | Second second    |         |        |       |

- Je vérifie ou je complète la partie **Saisir les moyens humains et j'enregistre.** Obligatoire pour l'année 2021 y compris en mettant « 0 » par défaut dans chaque case.

- Je vérifie ou je complète la partie Sélectionner les représentants de la structure et j'enregistre.
- Je vérifie ou je joins le RIB de la structure et j'enregistre.

Attention le nom et l'adresse figurant sur le RIB doivent être strictement identiques aux données de la fiche SIREN.

Pour les clubs omnisports, les sections ne doivent pas saisir les coordonnées bancaires de leur compte s'ils en ont un, le paiement sera effectué sur le compte bancaire de l'association mère (seule entité juridique qui a un numéro SIRET) sauf si les sections ont une existence juridique légale (personnalité morale).

# Etape 3 (Pièces justificatives)

SI le document est déjà saisi, cliquez directement sur **SUIVANT**, sinon vous devrez compléter cette partie.

0

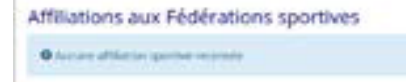